## **DAFTAR ISI**

| LEMBAR PENGESAHAN DAN PERSETUJUAN PERNYATAAN KEASLIAN KARYA TUGAS AKHIR ABSTRACT KATA PENGANTAR                                                                                                    | HALAMAN JUDUL                                                   |    |
|----------------------------------------------------------------------------------------------------|-----------------------------------------------------------------|----|
| PERNYATAAN KEASLIAN KARYA TUGAS AKHIR<br>ABSTRACT<br>KATA PENGANTAR                                                                                                    | LEMBAR PENGESAHAN DAN PERSETUJUAN                               |    |
| ABSTRACT KATA PENGANTAR                                                                                                    | PERNYATAAN KEASLIAN KARYA TUGAS AKHIR                           |    |
| ADSTRACT       I         KATA PENGANTAR       I         DAFTAR ISI       III         DAFTAR ISI       III         DAFTAR GAMBAR       V         DAFTAR TABEL       VIII         BAB I PENDAHULUAN       I         1.1 LATAR BELAKANG PERMASALAHAN       1         1.2 PERUMGSAN MASALAH       2         1.3 PEMBATASAN MASALAH       3         1.4 TUJUAN MAGANG       4         1.6 SISTEMATIKA PENULISAN       4         BAB 2 LANDASAN TEORI       6         2.1 APLIKASI PENGELOLAAN DATA ALUMNI       6         2.2 BASIS DATA       77         2.3 MICROSOFT SQL SERVER 2000       9         2.4 TRANSACT SQL       15         2.5 STORED PROCEDURE       17         2.6 MICROSOFT VILVAL BASIC       17         2.7 ADO (ACTIVEX DATA ORIGETS)       19         2.7.1 Obyek utama ADO       19         2.7.1 Obyek utama ADO       19         2.8 CRYSTAL REPORTS & 5       20         BAB 3 GAMBARAN UMUM SISTEM BERJALAN       22         3.1.1 Bagian pada CDAC       22         3.1.2 Struktur organisasi CDAC       22         3.1.3 SKIAKI REPORTI & 5.5       20         BAB 4 ANALISA DAN PERAN                                                                                                    |                                                                 |    |
| KATA PENGANTAR       I         DAFTAR ISI       III         DAFTAR ISI       III         DAFTAR GAMBAR.       V         DAFTAR TABEL       VIII         BAB I PENDAHULUAN.       1         1.1 LATAR BELAKANG PERMASALAHAN       1         1.2 PERUMUSAN MASALAH       3         1.3 PEMBATASAN MASALAH       3         1.4 TUUUAN MAGANG       3         1.5 WAKTU DAN TEMPAT       4         1.6 SISTEMATIKA PENULISAN       4         BAB 2 LANDASAN TEORI       6         2.1 APLIKASI PENGELOLAAN DATA ALUMNI       6         2.2 BASIS DATA       7         2.3 MICROSOFT SQL       15         2.5 STORED PROCEDURE       17         2.7 ADO (ACTIVEX DATA OBJECTS)       19         2.7.1 Obyek tutama ADO       19         2.7.1 Obyek tutama ADO       19         2.7.1 Obyek tutama ADO       22         3.1 J Bagian - bagian pada CDAC       22         3.1 J Bagian - bagian pada CDAC       22         3.1 J Bagian - bagian pada CDAC       22         3.1 J Bagian - bagian pada CDAC       22         3.1 J Bagian - bagian pada CDAC       22         3.1 J Bagian - bagian pada CDAC       22                                                                                                    | ABSTRACT                                                        |    |
| DAFTAR ISI                                                                                                    | KATA PENGANTAR                                                  | I  |
| DAFTAR GAMBAR.       V         DAFTAR TABEL       VIII         BAB I PENDAHULUAN.       1         1.1 LATAR BELAKANG PERMASALAHAN.       1         1.2 PERUMUSAN MASALAH.       2         1.3 PENBATASAN MASALAH.       2         1.4 TUJUAN MAGANG.       3         1.4 TUJUAN MAGANG.       3         1.5 WAKTU DAN TEMPAT.       4         1.6 SISTEMATIKA PENULISAN.       4         BAB 2 LANDASAN TEORI.       6         2.1 APLIKASI PENGELOLAAN DATA ALUMNI       6         2.2 BASIS DATA.       7         2.3 MICROSOFT SQL SERVER 2000.       9         2.4 TRANSACT SQL       15         2.5 STORE PROCEDURE       17         2.6 MICROSOFT VISUAL BASIC       17         2.7 ADO (ACTIVEX DATA OBJECTS)       19         2.1.1 Bagian - bagian pada CDAC       22         3.1.1 Bagian - bagian pada CDAC       22         3.1.2 Struktur organisasi CDAC       24         3.1.3 VILVENS EDATA ALUMNI       25         3.3 KENDALA PADA SISTEM SAAT INI       26         BAB 4 ANALISA DAN PERANCANGAN SISTEM       28         4.1 MENU MAKER       29         4.2.1 Form utuma       32         4.2.2 Proses pencarian alumni berda                                                                                                 | DAFTAR ISI                                                      |    |
| DAFTAR TABEL.       VIII         BAB 1 PENDAHULUAN.       1         1.1 LATAR BELAKANG PERMASALAHAN.       1         1.2 PERUMUSAN MASALAH.       2         1.3 PEMBATASAN MASALAH.       3         1.4 TUJUAN MAGANG.       3         1.4 TUJUAN MAGANG.       4         1.5 WAKITU DAN TEMPAT.       4         1.6 SISTEMATIKA PENULISAN.       4         BAB 2 LANDASAN TEORI.       6         2.1 APLIKASI PENGELOLAAN DATA ALUMNI.       6         2.2.BASIS DATA       7         2.3 MICROSOFT SQL SERVER 2000.       9         2.4 TRANSACT SQL       15         2.5 STORED PROCEDURE.       17         2.6 MICROSOFT SQL SERVER 2000.       19         2.7.1 Objek utama ADO       19         2.7.1 Objek utama ADO       19         2.7.1 Objek utama ADO       19         2.8 CRYSTAL REPORTS 8.5       20         BAB 3 GAMBARAN UMUM SISTEM BERJALAN       22         3.1 PROFIL UMUM PERUSAHAAN       22         3.1 J. Struktur organisasi CDAC       22         3.1 2 Struktur organisasi CDAC       22         3.1 2 Struktur organisasi CDAC       22         3.1 2 Struktur organisasi CDAC       24         3.2 1.2 Struktur o                                                                                                 | DAFTAR GAMBAR                                                   | V  |
| BAB I PENDAHULUAN                                                                                                    | DAFTAR TABEL                                                    |    |
| DAB       I PENDANULUAN         1.1       LATAR BELAKANG PERMASALAHAN       1         1.2       PERMUSAN MASALAH       2         1.3       PEMBATASAN MASALAH       3         1.4       TUJUAN MAGANG       3         1.5       WAKTU DAN TEMPAT       4         1.6       SISTEMATIKA PENULISAN       4         BAB 2 LANDASAN TEORI       6         2.1       APLIKASI PENGELOLAAN DATA ALUMNI       6         2.2.BASIS DATA       7         2.3       MICROSOFT SQL SERVER 2000       9         2.4       TRANSACT SQL       15         2.5       STORED PROCEDURE       17         2.6       MICROSOFT VISUAL BASIC       17         2.6       MICROSOFT VISUAL BASIC       17         2.6       MICROSOFT VISUAL BASIC       19         2.7.1       Döyek utama ADO       19         2.8       CRYSTAL REPORTS 8.5       20         BAB 3 GAMBARAN UMUM SISTEM BERJALAN       22         3.1.1       Bagian – bagian pada CDAC       22         3.1.2       Strictikur organizasi CDAC       24         3.2       Street SAAT INI       25         3.3       KENDALA PAD AS ISTEM SAAT INI       26                                                                                                    | DAD 1 DENDAHIHI HAN                                             | 1  |
| 1.1 LATAR BELAKANG PERMASALAHAN.       1         1.2 PERUMUSAN MASALAH.       2         1.3 PEMBATASAN MASALAH.       3         1.4 TUJUAN MAGANG       3         1.4 TUJUAN MAGANG       3         1.5 WAKTU DAN TEMPAT       4         1.6 SISTEMATIKA PENULISAN.       4         BAB 2 LANDASAN TEORI       6         2.1 APLIKASI PENGELOLAAN DATA ALUMNI.       6         2.2 BASIS DATA       7         2.3 MICROSOFT SQL SERVER 2000.       9         2.4 TRANSACT SQL       15         2.5 STORED PROCEDURE       17         2.6 MICROSOFT VISUAL BASIC       17         2.7 ADO (ACTUVEX DATA OBJECTS)       19         2.7.1 Obyek utama ADO.       19         2.8 CRYSTAL REPORTS 8.5       20         BAB 3 GAMBARAN UMUM SISTEM BERJALAN       22         3.1.1 Ragian – bagian pada CDAC       22         3.1.2 Struktur organisasi CDAC       22         3.1.2 Struktura TINI       25         3.3 KENDALA PADA SISTEM SAAT INI       26         BAB 4 ANALISA DAN PERANCANGAN SISTEM       28         4.1 MENU MAKER       29         4.2.2 Proses pencarian alumni pada aplikasi edit biodata alumni.       35         4.2.2 Pencarian alumni berdasarkan NIM.                                                                   | BAD I PENDAHULUAN                                               | I  |
| 1.2 PERUMUSAN MASALAH       2         1.3 PEMBATASAN MASALAH       3         1.4 TUJUAN MAGANG       3         1.5 WAKTU DAN TEMPAT       4         1.6 SISTEMATIKA PENULISAN       4         1.6 SISTEMATIKA PENULISAN       4         BAB 2 LANDASAN TEORI       6         2.1 APLIKASI PENGELOLAAN DATA ALUMNI       6         2.2 BASIS DATA       7         2.3 MICROSOFT SQL SERVER 2000       9         2.4 TRANSACT SQL       15         2.5 STORED PROCEDURE       17         2.6 MICROSOFT VISUAL BASIC       17         2.6 MICROSOFT VISUAL BASIC       17         2.7 ADO (ACTIVEX DATA OBJECTS)       19         2.7.1 Obyek utama ADO       19         2.8 CRYSTAL REPORTS 8.5       20         BAB 3 GAMBARAN UMUM SISTEM BERJALAN       22         3.1.1 Bagian – bagian pada CDAC       22         3.1.1 Bagian – bagian pada CDAC       22         3.1.2 Struktur organizasi CDAC       22         3.1.3 KENDALA PADA SISTEM SAAT INI       25         3.3 KENDALA PADA SISTEM SAAT INI       25         3.3 KENDALA PADA SISTEM SAAT INI       32         4.1 MENU MAKER       29         4.2 APLIKASI EDIT BIODATA ALUMNI       32                                                                                           | 1.1 LATAR BELAKANG PERMASALAHAN                                 | 1  |
| 1.3 PEMBATASAN MASALAH.       3         1.4 TUJUAN MAGANG       3         1.5 WAKTU DAN TEMPAT       4         1.6 SISTEMATIKA PENULISAN.       4         BAB 2 LANDASAN TEORI       6         2.1 APLIKASI PENGELOLAAN DATA ALUMNI       6         2.2.BASIS DATA       7         2.3 MICROSOFT SQL SERVER 2000       9         2.4 TRANSACT SQL       15         5.5 STORED PROCEDURE       17         2.6 MICROSOFT VISUAL BASIC       17         2.6 MICROSOFT VISUAL BASIC       17         2.7 ADD (ACTIVEX DATA OBJECTS)       19         2.7.1 Obyek utama ADO       19         2.7.1 Obyek utama ADO       19         2.8 CRYSTAL REPORTS 8.5       20         BAB 3 GAMBARAN UMUM SISTEM BERJALAN       22         3.1 PROFIL UMUM PERUSAHAAN       22         3.1 PROFIL UMUM PERUSAHAAN       22         3.1 PROFIL UMUM PERUSAHAAN       22         3.1.1 Bagian - bagian pada CDAC       22         3.1.2 Struktur organisasi CDAC       22         3.1.2 Struktur organisasi CDAC       24         3.2 SISTEM SAAT INI       25         3.3 KENDALA PADA SISTEM SAAT INI       26         BAB 4 ANALISA DAN PERANCANGAN SISTEM       28                                                                                            | 1.2 Perumusan Masalah                                           | 2  |
| 1.4 TUJUAN MAGANG       3         1.5 WAKTU DAN TEMPAT.       4         1.6 SISTEMATIKA PENULISAN       4         BAB 2 LANDASAN TEORI.       6         2.1 APLIKASI PENGELOLAAN DATA ALUMNI       6         2.2. BASIS DATA       7         2.3 MICROSOFT SQL SERVER 2000.       9         2.4 TRANSACT SQL       15         2.5 STORED PROCEDURE       17         2.6 MICROSOFT VISUAL BASIC       17         2.7 ADO (ACTIVEX DATA OBJECTS)       19         2.7.1 Obyek utama ADO       19         2.8 CRYSTAL REPORTS 8.5       20         BAB 3 GAMBARAN UMUM SISTEM BERJALAN       22         3.1.1 Bagian - bagian pada CDAC       22         3.1.2 Strukkur organisasi CDAC       24         3.2 SISTEM SAAT INI       25         3.3 KENDALA PADA SISTEM SAAT INI       26         BAB 4 ANALISA DAN PERANCANGAN SISTEM       28         4.1 MENU MAKER       29         4.2.2 Proses pencarian alumni berdasarkan NIM       35         4.2.2.1 Pencarian alumni berdasarkan nama       41         4.2.3 Pencarian alumni berdasarkan nama       41         4.2.3 Pencarian alumni berdasarkan nama       41         4.2.3 Pencarian alumni berdasarkan jurusan       44                                                                | 1.3 PEMBATASAN MASALAH                                          |    |
| 1.5 WARTU DAN TENPAT                                                                                                    | 1.4 TUJUAN MAGANG                                               |    |
| 1.6 SISTEMATIKA PENULISAN                                                                                                    | 1.5 WAKTU DAN TEMPAT                                            | 4  |
| BAB 2 LANDASAN TEORI                                                                                                    | 1.6 SISTEMATIKA PENULISAN                                       |    |
| 2.1 APLIKASI PENGELOLAAN DATA ALUMNI       6         2.2.BASIS DATA       7         2.3 MICROSOFT SQL SERVER 2000       9         2.4 TRANSACT SQL       15         2.5 STORED PROCEDURE       17         2.6 MICROSOFT VISUAL BASIC       17         2.7 ADO (ACTIVEX DATA OBJECTS)       19         2.7.1 Obyek utama ADO       19         2.8 CRYSTAL REPORTS 8.5       20         BAB 3 GAMBARAN UMUM SISTEM BERJALAN       22         3.1 PROFIL UMUM PERUSAHAAN       22         3.1 PROFIL UMUM PERUSAHAAN       22         3.1 PROFIL UMUM PERUSAHAAN       22         3.1 NOFIL UMUM PERUSAHAAN       22         3.1 A Bagian – bagian pada CDAC       24         3.2 SISTEM SAAT INI       25         3.3 KENDALA PADA SISTEM SAAT INI       25         3.3 KENDALA PADA SISTEM SAAT INI       26         BAB 4 ANALISA DAN PERANCANGAN SISTEM       28         4.1 MENU MAKER       29         4.2 APLIKASI EDIT BIODATA ALUMNI.       31         4.2.2 Procarian alumni berdasarkan NIM       35         4.2.2 Pencarian alumni berdasarkan nama       41         4.2.3 Pengoperasian aplikasi       46         4.2.3 Pengoperasian aplikasi       46         4.2.3 Penc                                                              | BAB 2 LANDASAN TEORI                                            |    |
| 2.1 ATLIKASI DATA       7         2.2 BASIS DATA       7         2.3 MICROSOFT SQL SERVER 2000                                                                                                    | 2.1 ADI IRASI PENCELOLAAN DATA ALUMNI                           | 6  |
| 2.3 MICROSOFT SQL SERVER 2000                                                                                                    | 2.2 RASIS DATA                                                  | 0  |
| 2.4 TRANSACT SQL       15         2.5 STORED PROCEDURE       17         2.6 MICROSOFT VISUAL BASIC       17         2.7 ADO (ACTIVEX DATA OBJECTS)       19         2.7.1 Obyek utama ADO       19         2.8 CRYSTAL REPORTS 8.5       20         BAB 3 GAMBARAN UMUM SISTEM BERJALAN       22         3.1 PROFIL UMUM PERUSAHAAN       22         3.1.1 Bagian – bagian pada CDAC       22         3.1.2 Struktur organisasi CDAC       24         3.2 SISTEM SAAT INI       25         3.3 KENDALA PADA SISTEM SAAT INI       26         BAB 4 ANALISA DAN PERANCANGAN SISTEM       28         4.1 MENU MAKER       29         4.2 APLIKASI EDIT BIODATA ALUMNI       31         4.2.2 Proses pencarian alumni berdasarkan NIM       35         4.2.2.3 Pencarian alumni berdasarkan nama       41         4.2.3 Pengoperasian aplikasi       46         4.2.3 Pint       48         4.2.3 A Puit KASI LIHAT BIODATA ALUMNI       48         4.3 APLIKASI LIHAT BIODATA ALUMNI       49                                                                                                    | 2.3 MICROSOFT SOL SERVER 2000                                   | 9  |
| 2.5 STORED PROCEDURE       17         2.6 MICROSOFT VISUAL BASIC       17         2.7 ADO (ACTIVEX DATA OBJECTS)       19         2.7.1 Obyek utama ADO       19         2.8 CRYSTAL REPORTS 8.5       20         BAB 3 GAMBARAN UMUM SISTEM BERJALAN       22         3.1 PROFIL UMUM PERUSAHAAN       22         3.1.1 Bagian - bagian pada CDAC       22         3.1.2 Struktur organisasi CDAC       24         3.2 SISTEM SAAT INI       25         3.3 KENDALA PADA SISTEM SAAT INI       26         BAB 4 ANALISA DAN PERANCANGAN SISTEM       28         4.1 MENU MAKER       29         4.2 APLIKASI EDIT BIODATA ALUMNI.       31         4.2.2 Proses pencarian alumni berdasarkan nama       41         4.2.3 Pencarian alumni berdasarkan nama       41         4.2.3 Pencarian alumni berdasarkan nama       41         4.2.3 Pencarian alumni berdasarkan nama       41         4.2.3 Pencarian alumni berdasarkan nama       41         4.2.3 Print       48         4.2.3 Print       48         4.2.3.4 Quit       49                                                                                                    | 2 4 TRANSACT SOL                                                | 15 |
| 2.6 MICROSOFT VISUAL BASIC       17         2.7 ADO (ACTIVEX DATA OBJECTS)       19         2.7.1 Obyek utama ADO       19         2.8 CRYSTAL REPORTS 8.5       20         BAB 3 GAMBARAN UMUM SISTEM BERJALAN       22         3.1 PROFIL UMUM PERUSAHAAN       22         3.1.1 Bagian – bagian pada CDAC       22         3.1.2 Struktur organisasi CDAC       24         3.2 SISTEM SAAT INI       25         3.3 KENDALA PADA SISTEM SAAT INI       26         BAB 4 ANALISA DAN PERANCANGAN SISTEM       28         4.1 MENU MAKER       29         4.2 APLIKASI EDIT BIODATA ALUMNI       31         4.2.2 Proses pencarian alumni pada aplikasi edit biodata alumni       35         4.2.2.1 Pencarian alumni berdasarkan nama       41         4.2.3 Pengoperasian aplikasi       46         4.2.3.1 Update       46         4.2.3.2 Clear       48         4.2.3.4 Quit       49                                                                                                    | 2.5 Stored Procedure                                            | 17 |
| 2.7 ADO (ACTIVEX DATA OBJECTS)       19         2.7.1 Obyek utama ADO       19         2.8 CRYSTAL REPORTS 8.5       20         BAB 3 GAMBARAN UMUM SISTEM BERJALAN       22         3.1 PROFIL UMUM PERUSAHAAN       22         3.1.1 Bagian – bagian pada CDAC       22         3.1.2 Struktur organisasi CDAC       24         3.2 SISTEM SAAT INI       25         3.3 KENDALA PADA SISTEM SAAT INI       26         BAB 4 ANALISA DAN PERANCANGAN SISTEM       28         4.1 MENU MAKER       29         4.2 APLIKASI EDIT BIODATA ALUMNI       31         4.2.2 Proses pencarian alumni pada aplikasi edit biodata alumni.       35         4.2.2.1 Pencarian alumni berdasarkan numa       41         4.2.3 Pengoperasian aplikasi       46         4.2.3.1 Update       46         4.2.3.2 Clear       48         4.2.3.4 Quit       49                                                                                                    | 2.6 Microsoft Visual Basic                                      | 17 |
| 2.7.1 Obyek utama ADO       19         2.8 CRYSTAL REPORTS 8.5       20         BAB 3 GAMBARAN UMUM SISTEM BERJALAN       22         3.1 PROFIL UMUM PERUSAHAAN       22         3.1.1 Bagian – bagian pada CDAC       22         3.1.2 Struktur organisasi CDAC       24         3.2 SISTEM SAAT INI       25         3.3 KENDALA PADA SISTEM SAAT INI       26         BAB 4 ANALISA DAN PERANCANGAN SISTEM       28         4.1 MENU MAKER       29         4.2 APLIKASI EDIT BIODATA ALUMNI       31         4.2.1 Porcearian alumni pada aplikasi edit biodata alumni       35         4.2.2.1 Pencarian alumni berdasarkan NIM       35         4.2.2.2 Pencarian alumni berdasarkan jurusan       41         4.2.3 Pengoperasian aplikasi       46         4.2.3.1 Update       46         4.2.3.2 Clear       48         4.2.3.4 Quit       49         4.3 APLIKASI LIHAT BIODATA ALUMNI       49                                                                                                    | 2.7  ADO (ACTIVEX DATA OBJECTS)                                 |    |
| 2.8 CRYSTAL REPORTS 8.5       20         BAB 3 GAMBARAN UMUM SISTEM BERJALAN       22         3.1 PROFIL UMUM PERUSAHAAN       22         3.1.1 Bagian – bagian pada CDAC       22         3.1.2 Struktur organisasi CDAC       24         3.2 SISTEM SAAT INI       25         3.3 KENDALA PADA SISTEM SAAT INI       26         BAB 4 ANALISA DAN PERANCANGAN SISTEM       28         4.1 MENU MAKER       29         4.2 APLIKASI EDIT BIODATA ALUMNI       31         4.2.1 Form utama       32         4.2.2 Pencarian alumni pada aplikasi edit biodata alumni       35         4.2.2.1 Pencarian alumni berdasarkan NIM       35         4.2.2.2 Proses pencarian alumni berdasarkan nama       41         4.2.3 Pencarian alumni berdasarkan MIM       35         4.2.3 Pencarian alumni berdasarkan MIM       44         4.2.3 Pencarian alumni berdasarkan jurusan       44         4.2.3 Pencarian alumni berdasarkan jurusan       46         4.2.3 Pencarian alumni berdasarkan jurusan       46         4.2.3 Pencarian alumni berdasarkan jurusan       46         4.2.3 Pencarian alumni berdasarkan jurusan       46         4.2.3 Pirint       48         4.2.3 Quit       49         4.3 APUIKASI LIHAT BIODATA ALUMNI       4 | 2.7.1 Obvek utama ADO                                           | 19 |
| BAB 3 GAMBARAN UMUM SISTEM BERJALAN       22         3.1 PROFIL UMUM PERUSAHAAN       22         3.1.1 Bagian – bagian pada CDAC       22         3.1.2 Struktur organisasi CDAC       24         3.2 SISTEM SAAT INI       25         3.3 KENDALA PADA SISTEM SAAT INI       26         BAB 4 ANALISA DAN PERANCANGAN SISTEM       28         4.1 MENU MAKER       29         4.2 APLIKASI EDIT BIODATA ALUMNI       31         4.2.1 Form utama       32         4.2.2 Proses pencarian alumni pada aplikasi edit biodata alumni       35         4.2.2.1 Pencarian alumni berdasarkan NIM       35         4.2.2.3 Pencarian alumni berdasarkan nama       41         4.2.3.3 Drint       46         4.2.3.1 Update       46         4.2.3.2 Clear       48         4.2.3.4 Quit       49         4.3 APLIKASI LIHAT BIODATA ALUMNI       49                                                                                                    | 2.8 CRYSTAL REPORTS 8.5                                         |    |
| 3.1 PROFIL UMUM PERUSAHAAN       22         3.1.1 Bagian – bagian pada CDAC       22         3.1.2 Struktur organisasi CDAC       24         3.2 SISTEM SAAT INI       25         3.3 KENDALA PADA SISTEM SAAT INI.       26         BAB 4 ANALISA DAN PERANCANGAN SISTEM       28         4.1 MENU MAKER       29         4.2 APLIKASI EDIT BIODATA ALUMNI.       31         4.2.2 Proses pencarian alumni pada aplikasi edit biodata alumni.       35         4.2.2 Proses pencarian alumni berdasarkan nama       41         4.2.3 Pencarian alumni berdasarkan nama       41         4.2.3 Pencarian alumni berdasarkan jurusan.       44         4.2.3 Pengoperasian aplikasi       46         4.2.3.1 Update       46         4.2.3.2 Clear       48         4.2.3.3 Print       48         4.2.3.4 Quit       49         4.3 APLIKASI LIHAT BIODATA ALUMNI       49                                                                                                    | BAR 3 GAMBARAN UMUM SISTEM BERJALAN                             | 22 |
| 3.1 PROFIL UMUM PERUSAHAAN       22         3.1.1 Bagian – bagian pada CDAC       22         3.1.2 Struktur organisasi CDAC       24         3.2 SISTEM SAAT INI       25         3.3 KENDALA PADA SISTEM SAAT INI       26         BAB 4 ANALISA DAN PERANCANGAN SISTEM       28         4.1 MENU MAKER       29         4.2 APLIKASI EDIT BIODATA ALUMNI       31         4.2.1 Form utama       32         4.2.2 Proses pencarian alumni pada aplikasi edit biodata alumni       35         4.2.2.1 Pencarian alumni berdasarkan nama       41         4.2.2.3 Pencarian alumni berdasarkan nama       41         4.2.3 Pengoperasian aplikasi       46         4.2.3 Print       48         4.2.3 Print       48         4.2.3 Print       48         4.2.3 A Quit       49         4.3 APLIKASI LIHAT BIODATA ALUMNI       49                                                                                                    |                                                                 |    |
| 3.1.1 Bagian – bagian pada CDAC       22         3.1.2 Struktur organisasi CDAC       24         3.2 SISTEM SAAT INI       25         3.3 KENDALA PADA SISTEM SAAT INI       26         BAB 4 ANALISA DAN PERANCANGAN SISTEM       28         4.1 MENU MAKER       29         4.2 APLIKASI EDIT BIODATA ALUMNI       31         4.2.1 Form utama       32         4.2.2 Proses pencarian alumni pada aplikasi edit biodata alumni       35         4.2.2.1 Pencarian alumni berdasarkan NIM       35         4.2.2.2 Pencarian alumni berdasarkan nama       41         4.2.3 Pengoperasian aplikasi       46         4.2.3.1 Update       46         4.2.3.2 Clear       48         4.2.3.4 Quit       49         4.3 APLIKASI LIHAT BIODATA ALUMNI       49                                                                                                    | 3.1 PROFIL UMUM PERUSAHAAN                                      |    |
| 3.1.2 Struktur organisasi CDAC.       24         3.2 SISTEM SAAT INI       25         3.3 KENDALA PADA SISTEM SAAT INI.       26         BAB 4 ANALISA DAN PERANCANGAN SISTEM       28         4.1 MENU MAKER       29         4.2 APLIKASI EDIT BIODATA ALUMNI       31         4.2.1 Form utama       32         4.2.2 Proses pencarian alumni pada aplikasi edit biodata alumni.       35         4.2.2.1 Pencarian alumni berdasarkan NIM.       35         4.2.2.3 Pencarian alumni berdasarkan nama       41         4.2.3 Pengoperasian aplikasi       46         4.2.3.1 Update.       46         4.2.3.2 Clear       48         4.2.3.4 Quit       49         4.3 APLIKASI LIHAT BIODATA ALUMNI       49                                                                                                    | 3.1.1 Bagian – bagian pada CDAC                                 |    |
| 3.2 SISTEM SAAT INI       25         3.3 KENDALA PADA SISTEM SAAT INI.       26         BAB 4 ANALISA DAN PERANCANGAN SISTEM       28         4.1 MENU MAKER       29         4.2 APLIKASI EDIT BIODATA ALUMNI.       31         4.2.1 Form utama       32         4.2.2 Proses pencarian alumni pada aplikasi edit biodata alumni.       35         4.2.2.1 Pencarian alumni berdasarkan NIM.       35         4.2.2.2 Pencarian alumni berdasarkan nama       41         4.2.2.3 Pencarian alumni berdasarkan nama       41         4.2.3 Pengoperasian aplikasi       46         4.2.3.1 Update.       46         4.2.3.2 Clear       48         4.2.3.4 Quit       49         4.3 APLIKASI LIHAT BIODATA ALUMNI       49                                                                                                    | 3.1.2 Struktur organisasi CDAC                                  |    |
| 3.3 KENDALA PADA SISTEM SAAT INI.       26         BAB 4 ANALISA DAN PERANCANGAN SISTEM       28         4.1 MENU MAKER       29         4.2 APLIKASI EDIT BIODATA ALUMNI.       31         4.2.1 Form utama       32         4.2.2 Proses pencarian alumni pada aplikasi edit biodata alumni.       35         4.2.2.1 Pencarian alumni berdasarkan NIM       35         4.2.2.2 Pencarian alumni berdasarkan nama       41         4.2.3 Pencarian alumni berdasarkan nama       41         4.2.3 Pengoperasian aplikasi       46         4.2.3.1 Update.       46         4.2.3.2 Clear       48         4.2.3.4 Quit       49         4.3 APLIKASI LIHAT BIODATA ALUMNI       49                                                                                                    | 3.2 SISTEM SAAT INI                                             |    |
| BAB 4 ANALISA DAN PERANCANGAN SISTEM284.1 MENU MAKER294.2 APLIKASI EDIT BIODATA ALUMNI314.2.1 Form utama324.2.2 Proses pencarian alumni pada aplikasi edit biodata alumni.354.2.2.1 Pencarian alumni berdasarkan NIM354.2.2.2 Pencarian alumni berdasarkan nama414.2.3 Pencarian alumni berdasarkan nama444.2.3 Pencarian alumni berdasarkan jurusan444.2.3 Pengoperasian aplikasi464.2.3.1 Update.464.2.3.2 Clear484.2.3.4 Quit494.3 APLIKASI LIHAT BIODATA ALUMNI49                                                                                                    | 3.3 KENDALA PADA SISTEM SAAT INI                                |    |
| 4.1 MENU MAKER294.2 APLIKASI EDIT BIODATA ALUMNI.314.2.1 Form utama324.2.2 Proses pencarian alumni pada aplikasi edit biodata alumni.354.2.2.1 Pencarian alumni berdasarkan NIM.354.2.2.2 Pencarian alumni berdasarkan nama414.2.2.3 Pencarian alumni berdasarkan nama414.2.3 Pengoperasian aplikasi464.2.3.1 Update.464.2.3.2 Clear484.2.3.4 Quit494.3 APLIKASI LIHAT BIODATA ALUMNI49                                                                                                    | BAB 4 ANALISA DAN PERANCANGAN SISTEM                            |    |
| 4.2 APLIKASI EDIT BIODATA ALUMNI.314.2.1 Form utama324.2.2 Proses pencarian alumni pada aplikasi edit biodata alumni.354.2.2.1 Pencarian alumni berdasarkan NIM354.2.2.2 Pencarian alumni berdasarkan nama414.2.2.3 Pencarian alumni berdasarkan jurusan444.2.3 Pencarian alumni berdasarkan jurusan464.2.3.1 Update.464.2.3.2 Clear484.2.3.3 Print.484.2.3.4 Quit494.3 APLIKASI LIHAT BIODATA ALUMNI49                                                                                                    | 4.1 Menu Maker                                                  |    |
| 4.2.1 Form utama       32         4.2.2 Proses pencarian alumni pada aplikasi edit biodata alumni.       35         4.2.2.1 Pencarian alumni berdasarkan NIM       35         4.2.2.2 Pencarian alumni berdasarkan nama       41         4.2.2.3 Pencarian alumni berdasarkan nama       41         4.2.3.3 Pengoperasian aplikasi       46         4.2.3.1 Update       46         4.2.3.2 Clear       48         4.2.3.4 Quit       49         4.3 APLIKASI LIHAT BIODATA ALUMNI       49                                                                                                    | 4.2 Aplikasi Edit Biodata Alumni                                |    |
| 4.2.2 Proses pencarian alumni pada aplikasi edit biodata alumni.354.2.2.1 Pencarian alumni berdasarkan NIM.354.2.2.2 Pencarian alumni berdasarkan nama414.2.2.3 Pencarian alumni berdasarkan jurusan444.2.3 Pengoperasian aplikasi464.2.3.1 Update.464.2.3.2 Clear484.2.3.3 Print484.2.3.4 Quit494.3 APLIKASI LIHAT BIODATA ALUMNI49                                                                                                    | 4.2.1 Form utama                                                |    |
| 4.2.2.1 Pencarian alumni berdasarkan NIM354.2.2.2 Pencarian alumni berdasarkan nama414.2.2.3 Pencarian alumni berdasarkan jurusan444.2.3 Pengoperasian aplikasi464.2.3.1 Update464.2.3.2 Clear484.2.3.3 Print484.2.3.4 Quit494.3 APLIKASI LIHAT BIODATA ALUMNI49                                                                                                    | 4.2.2 Proses pencarian alumni pada aplikasi edit biodata alumni |    |
| 4.2.2.2 Pencarian alumni berdasarkan nama       41         4.2.2.3 Pencarian alumni berdasarkan jurusan       44         4.2.3 Pengoperasian aplikasi       46         4.2.3.1 Update       46         4.2.3.2 Clear       48         4.2.3.3 Print       48         4.2.3.4 Quit       49         4.3 APLIKASI LIHAT BIODATA ALUMNI       49                                                                                                    | 4.2.2.1 Pencarian alumni berdasarkan NIM                        |    |
| 4.2.2.3 Pencarian alumni berdasarkan jurusan       44         4.2.3 Pengoperasian aplikasi       46         4.2.3.1 Update       46         4.2.3.2 Clear       48         4.2.3.3 Print       48         4.2.3.4 Quit       49         4.3 APLIKASI LIHAT BIODATA ALUMNI       49                                                                                                    | 4.2.2.2 Pencarian alumni berdasarkan nama                       |    |
| 4.2.3 Pengoperasian aplikasi       46         4.2.3.1 Update                                                                                                    | 4.2.2.3 Pencarian alumni berdasarkan jurusan                    |    |
| 4.2.3.1 Update                                                                                                    | 4.2.3 Pengoperasian aplikasi                                    |    |
| 4.2.3.2 Ctear                                                                                                    | 4.2.3.1 Update                                                  |    |
| 4.2.3.3 <i>Prim</i>                                                                                                    | 4.2.5.2 Clear                                                   |    |
| 4.3 APLIKASI LIHAT BIODATA ALUMNI                                                                                                    | 4.2.3.5 FTM<br>4.2.3.4 Onit                                     |    |
|                                                                                                    | 4.3 APLIKASI LIHAT BIODATA ALUMNI                               |    |

| 4.4 APLIKASI CETAK LABEL ALAMAT RUMAH ALUMNI                       |     |
|--------------------------------------------------------------------|-----|
| 4.4.1 Form utama                                                   |     |
| 4.4.2 Form print                                                   |     |
| 4.4.3 Pengoperasian aplikasi cetak label alamat rumah alumni       |     |
| 4.5 APLIKASI CETAK PERUSAHAAN ALUMNI                               |     |
| 4.5.1 Form utama                                                   |     |
| 4.5.2 Form print                                                   |     |
| 4.5.3 Pengoperasian aplikasi cetak label alamat perusahaan alumni  |     |
| 4.6 Aplikasi Laporan Alumni Pasca Sarjana                          |     |
| 4.7 APLIKASI TRANSFER DATA ALUMNI KE EXCEL (DYNAMIC REPORT)        |     |
| 4.7.1 Langkah-langkah pengoperasian aplikasi dynamic report alumni |     |
| 4.8 APLIKASI SMS (SHORT MESSAGE SERVICE) ALUMNI                    |     |
| 4.8.1 Laporan SMS alumni                                           |     |
| 4.9 Aplikasi Buku Induk Alumni                                     |     |
| 4.10 Aplikasi Rekap WNA S-1                                        |     |
| 4.10.1 Pengoperasian aplikasi rekap WNA S-1                        |     |
| 4.11 Aplikasi Rekap WNA S-2                                        |     |
| 4.11.1 Pengoperasian aplikasi rekap WNA S-2                        |     |
| 4.12 Aplikasi Master Indeks Prestasi                               |     |
| 4.12.1 Form utama                                                  |     |
| 4.12.2 Form add                                                    | 100 |
| 4.12.3 Form print                                                  | 102 |
| 4.12.4 Pengoperasian aplikasi master indeks prestasi               | 103 |
| 4.13 Aplikasi Rekap Alumni                                         |     |
| 4.14 DAFTAR STORED PROCEDURE                                       | 113 |
| BAB 5 KESIMPULAN DAN SARAN                                         |     |
| 5.1 KESIMPULAN                                                     |     |
| 5.2 SARAN                                                          |     |
| DAFTAR DUSTAKA                                                     | 117 |

## DAFTAR GAMBAR

| GAMBAR 2.1 GAMBAR ALUR DATA DAN INFORMASI                               | 6   |
|-------------------------------------------------------------------------|-----|
| GAMBAR 2.2 STRUKTUR TABEL DENGAN BARIS DAN KOLOM                        | 9   |
| GAMBAR 3.1 STRUKTUR ORGANISASI CDAC                                     | 24  |
| GAMBAR 4.1 TAMPILAN MENU MAKER                                          | 30  |
| GAMBAR 4.2 TAMPILAN PENGATURAN KONEKSI KE BASIS DATA                    | 30  |
| GAMBAR 4.3 FORM UTAMA PADA APLIKASI APLIKASI EDIT BIODATA ALUMNI        | 32  |
| GAMBAR 4.4 DATA AKADEMIK ALUMNI PADA FORM UTAMA                         | 33  |
| GAMBAR 4.5 DATA DIRI ALUMNI PADA FORM UTAMA                             | 34  |
| GAMBAR 4.6 DATA TEMPAT KERJA ALUMNI PADA FORM UTAMA                     | 34  |
| GAMBAR 4.7 DATA KELULUSAN ALUMNI PADA FORM UTAMA                        | 35  |
| GAMBAR 4.8 PENCARIAN ALUMNI BERDASARKAN NIM LENGKAP                     | 36  |
| GAMBAR 4.9 HASIL PENCARIAN ALUMNI BERDASARKAN NIM LENGKAP               | 37  |
| GAMBAR 4.10 PENCARIAN ALUMNI BERDASARKAN NIM YANG TIDAK LENGKAP         |     |
| GAMBAR 4.11 HASIL PENCARIAN ALUMNI BERDASARKAN NIM YANG TIDAK LENGKAP   | 39  |
| GAMBAR 4.12 DATA AKADEMIK ALUMNI                                        | 39  |
| GAMBAR 4.13 DATA DIRI ALUMNI                                            | 40  |
| GAMBAR 4.14 DATA TEMPAT KERJA ALUMNI                                    | 40  |
| GAMBAR 4.15 DATA KELULUSAN ALUMNI                                       | 41  |
| GAMBAR 4.16 PENCARIAN ALUMNI BERDASARKAN NAMA LENGKAP                   | 42  |
| GAMBAR 4.17 HASIL PENCARIAN ALUMNI BERDASARKAN NAMA LENGKAP             | 42  |
| GAMBAR 4.18 PENCARIAN ALUMNI BERDASARKAN NAMA TIDAK LENGKAP             |     |
| GAMBAR 4.19 HASIL PENCARIAN ALUMNI BERDASARKAN NAMA TIDAK LENGKAP       | .44 |
| GAMBAR 4.20 PENCARIAN ALUMNI BERDASARKAN JURUSAN                        | 45  |
| GAMBAR 4.21 HASIL PENCARIAN ALUMNI BERDASARKAN JURUSAN                  | 45  |
| GAMBAR 4.22 TAMPILAN UPDATE DATA                                        | 47  |
| GAMBAR 4.23 DATA TELAH DI- <i>UPDATE</i>                                | 48  |
| GAMBAR 4.24 LAPORAN DATA-DATA ALUMNI                                    | 49  |
| GAMBAR 4.25 APLIKASI LIHAT BIODATA ALUMNI                               | 50  |
| GAMBAR 4.26 FORM UTAMA APLIKASI CETAK LABEL ALAMAT RUMAH ALUMNI         |     |
| GAMBAR 4.27 LAPORAN CETAK LABEL ALAMAT RUMAH ALUMNI                     | 52  |
| GAMBAR 4.28 PEMILIHAN JURUSAN, ANGKATAN, DAN TAHUN LULUS 1              |     |
| GAMBAR 4.29 FORM UTAMA APLIKASI CETAK LABEL PERUSAHAAN ALUMNI           |     |
| GAMBAR 4.30 PEMILIHAN JURUSAN, ANGKATAN, DAN TAHUN LULUS 2              | 55  |
| GAMBAR 4.31 TAMPILAN UTAMA APLIKASI LAPORAN ALUMNI                      |     |
| GAMBAR 4.32 TAMPILAN FRMNIM 1                                           |     |
| GAMBAR 4.33 TAMPILAN LAPORAN ALUMNI BERDASARKAN NIM SEMUA ALUMNI        |     |
| GAMBAR 4.34 TAMPILAN FRMNIM 2                                           |     |
| GAMBAR 4.35 TAMPILAN LAPORAN ALUMNI BERDASARKAN NIM SEORANG ALUMNI      |     |
| GAMBAR 4.36 TAMPILAN FRMAGAMA 1                                         |     |
| GAMBAR 4.37 TAMPILAN FRMAGAMA 2                                         |     |
| GAMBAR 4.38 TAMPILAN LAPORAN ALUMNI BERDASARKAN AGAMA PROTESTAN         | 60  |
| GAMBAR 4.39 TAMPILAN FRMMAIN PEMILIHAN BERDASARKAN IPK                  | 61  |
| GAMBAR 4.40 TAMPILAN LAPORAN ALUMNI BERDASARKAN IPK                     | 61  |
| GAMBAR 4.41 TAMPILAN FRMMAIN DENGAN PEMILIHAN BERDASARKAN JENIS KELAMIN | 62  |
| GAMBAR 4.42 TAMPILAN FRMSEX DENGAN PEMILIHAN JENIS KELAMIN PRIA         | 63  |
| GAMBAR 4.43 TAMPILAN LAPORAN ALUMNI BERDASARKAN JENIS KELAMIN           | 63  |
| GAMBAR 4.44 TAMPILAN FRMMAIN DENGAN PEMILIHAN BERDASARKAN JENIS KELAMIN | 64  |
| GAMBAR 4.45 TAMPILAN FRMBULAN 1                                         | 65  |
| GAMBAR 4.46 TAMPILAN FRM BULAN 2                                        | 65  |
| GAMBAR 4.47 TAMPILAN LAPORAN ALUMNI BERDASARKAN TANGGAL LAHIR           |     |
| GAMBAR 4.48 TAMPILAN FRMMAIN DENGAN PEMILIHAN BERDASARKAN ALAMAT        | 67  |
| GAMBAR 4.49 TAMPILAN LAPORAN ALUMNI BERDASARKAN ALAMAT                  | 67  |

| GAMBAR 4.50 TAMPILAN FRMMAIN DENGAN PEMILIHAN BERDASARKAN E-MAIL        | 68    |
|-------------------------------------------------------------------------|-------|
| GAMBAR 4.51 TAMPILAN LAPORAN ALUMNI BERDASARKAN E-MAIL                  | 69    |
| GAMBAR 4.52 TAMPILAN FRMMAIN DENGAN PEMILIHAN BERDASARKAN HANDPHONE     | 70    |
| GAMBAR 4.53 TAMPILAN LAPORAN ALUMNI BERDASARKAN HANDPHONE               | 70    |
| GAMBAR 4.54 TAMPILAN FRMMAIN DENGAN PEMILIHAN BERDASARKAN PEKERJAAN     | 71    |
| GAMBAR 4.55 TAMPILAN LAPORAN ALUMNI BERDASARKAN PEKERJAAN               | 72    |
| GAMBAR 4.56 FORM UTAMA PADA APLIKASI DYNAMIC REPORT ALUMNI              | 73    |
| GAMBAR 4.57 FIELD YANG TERPILIH 1                                       | 74    |
| GAMBAR 4.58 FIELD YANG TERPILIH 2                                       | 75    |
| GAMBAR 4.59 TAMPILAN FRMCONDITION 1                                     | 76    |
| GAMBAR 4.60 TAMPILAN FRMCONDITION 2                                     | 77    |
| GAMBAR 4.61 TAMPILAN FRMCONDITION 3                                     | 77    |
| GAMBAR 4.62 FrmParameter                                                | 78    |
| GAMBAR 4.63 TAMPILAN FRMOPERATOR                                        | 78    |
| GAMBAR 4.64 TAMPILAN DYNAMIC REPORT ALUMNI                              | 79    |
| GAMBAR 4.65 TAMPILAN UTAMA APLIKASI SMS ALUMNI                          | 81    |
| GAMBAR 4.66 TAMPILAN FRMBIRTHDAY                                        | 83    |
| GAMBAR 4.67 TAMPILAN FRMBIRTHDAY 2                                      | 83    |
| GAMBAR 4.68 TAMPILAN FRMRELIGION 1                                      | 84    |
| GAMBAR 4.69 TAMPILAN FRMRELIGION 2                                      | 85    |
| GAMBAR 4.70 TAMPILAN FRMRELIGION 3                                      | 85    |
| GAMBAR 4.71 TAMPILAN FRMSMS 1                                           | 86    |
| GAMBAR 4.72 TAMPILAN FRMSMS 2                                           | 87    |
| GAMBAR 4.73 TAMPILAN FRMGENERAL                                         | 88    |
| GAMBAR 4.74 TAMPILAN FRMREPORT                                          | 88    |
| GAMBAR 4.75 TAMPILAN LAPORAN SMS ALUMNI                                 | 89    |
| GAMBAR 4.76 TAMPILAN DARI APLIKASI BUKU INDUK ALUMNI                    | 89    |
| GAMBAR 4.77 TAMPILAN LAPORAN BUKU INDUK ALUMNI                          | 90    |
| GAMBAR 4.78 TAMPILAN DARI APLIKASI REKAP WNA S-1                        | 91    |
| GAMBAR 4.79 PENCARIAN MAHASISWA ASING S-1                               | 92    |
| GAMBAR 4.80 LAPORAN MAHASISWA ASING S-1                                 | 93    |
| GAMBAR 4.81 LAPORAN REKAPITULASI MAHASISWA ASING S-1                    | 94    |
| GAMBAR 4.82 TAMPILAN DARI APLIKASI REKAP WNA S-2                        | 95    |
| GAMBAR 4.83 PENCARIAN MAHASISWA ASING S-1                               | 96    |
| GAMBAR 4.84 LAPORAN MAHASISWA ASING S-2                                 | 97    |
| GAMBAR 4.85 LAPORAN REKAPITULASI MAHASISWA ASING S-2                    | 98    |
| GAMBAR 4.86 TAMPILAN FORM UTAMA APLIKASI MASTER INDEKS PRESTASI         | .100  |
| GAMBAR 4.87 FORM ADD                                                    | .101  |
| GAMBAR 4.88 FORM EDIT                                                   | .102  |
| GAMBAR 4.89 TAMPILAN LAPORAN DARI APLIKASI MASTER INDEKS PRESTASI       | . 103 |
| GAMBAR 4.90 FORM ADD PADA SAAT PENGISIAN DATA                           | .104  |
| GAMBAR 4.91 FORM ADD DENGAN MESSAGEBOX "INPUT DATA?"                    | .104  |
| GAMBAR 4.92 FORM ADD DENGAN MESSAGEBOX "DATA BERHASIL DIMASUKKAN"       | .105  |
| GAMBAR 4.93 FORM UTAMA DENGAN DATA YANG BARU PADA MSFLEXGRID            | .105  |
| GAMBAR 4.94 PEMILIHAN DATA UNTUK DI-EDIT PADA FORM UTAMA                | .106  |
| GAMBAR 4.95 FORM EDIT DENGAN DATA YANG AKAN DI-EDIT                     | .106  |
| GAMBAR 4.96 FORM EDIT DENGAN DATA YANG SUDAH DIUBAH                     | .107  |
| GAMBAR 4.97 FORM EDIT DENGAN MESSAGEBOX "UPDATE DATA?"                  | .107  |
| GAMBAR 4.98 FORM EDIT DENGAN MESSAGEBOX "DATA BERHASIL DI UPDATE"       | . 108 |
| GAMBAR 4.99 FORM UTAMA DENGAN DATA YANG TELAH DI-UPDATE PADA MSFLEXGRID | . 108 |
| GAMBAR 4.100 FORM UTAMA DENGAN PEMILIHAN DATA YANG AKAN DIHAPUS.        | . 109 |
| GAMBAR 4.101 FORM UTAMA DENGAN MESSAGEBOX "DELETE DATA?"                | .110  |
| GAMBAR 4.102 FORM UTAMA DENGAN MESSAGEBOX "DATA BERHASILDIHAPUS"        | .110  |
| GAMBAR 4.103 FORM UTAMA DENGAN DATA YANG SUDAH DIHAPUS                  | .111  |
| GAMBAR 4.104 TAMPILAN UTAMA APLIKASI REKAP ALUMNI                       | .112  |

| GAMBAR 4.105 HASIL REKAPITULASI ALUMNI112 | GAMBAR 4.105 HASIL REKAPITULASI ALUMNI | 112 |
|-------------------------------------------|----------------------------------------|-----|
|-------------------------------------------|----------------------------------------|-----|

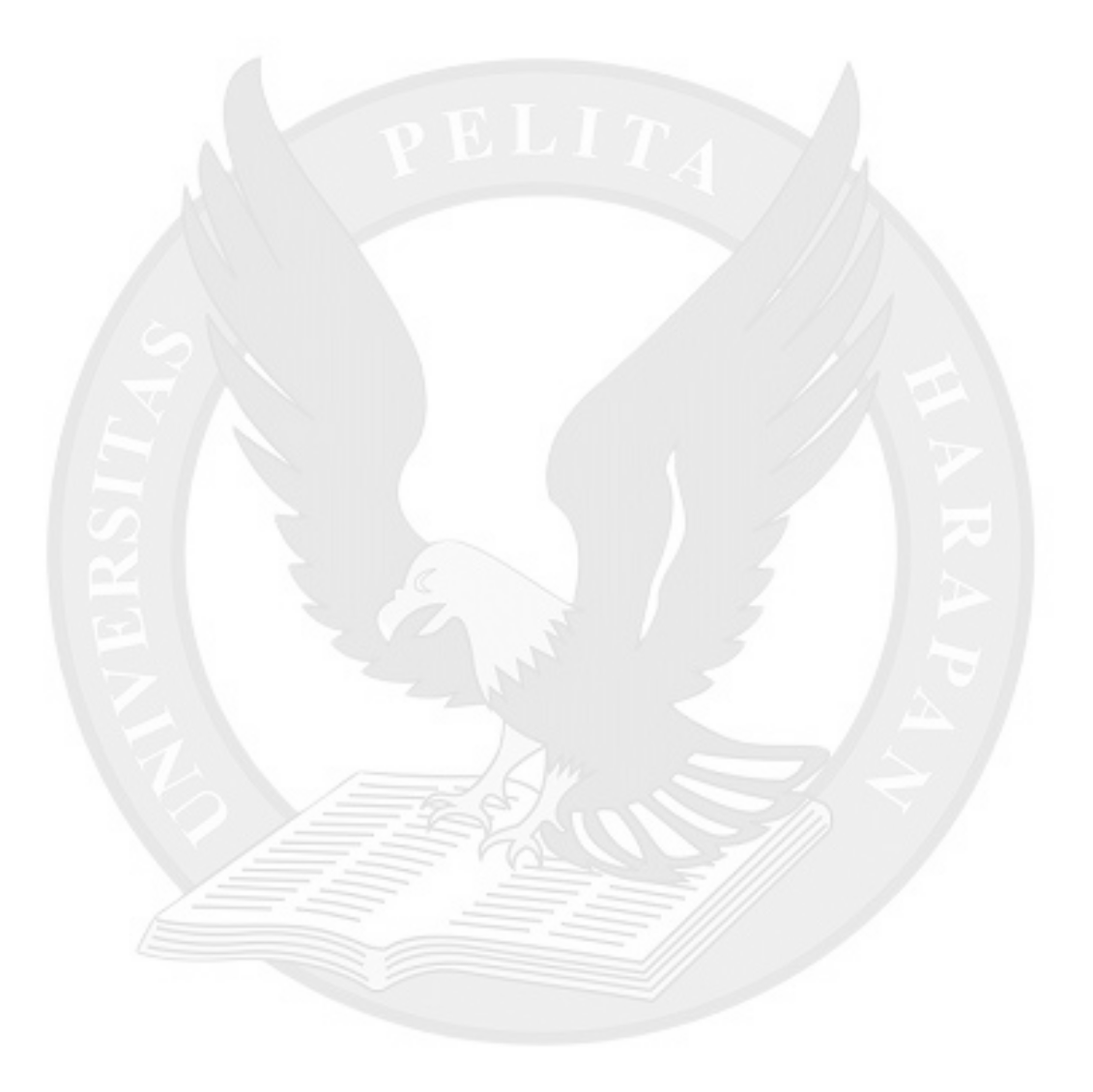

## DAFTAR TABEL

| TABEL 2.1 TABEL SYSTEM REQUIREMENTS YANG DIREKOMENDASIKAN OLEH MICROSOFT | 13  |
|--------------------------------------------------------------------------|-----|
| TABEL 4.1 TABEL Stored Procedure                                         | 113 |
| TABEL 4.1 TABEL STORED PROCEDURE (LANJUTAN)                              | 114 |

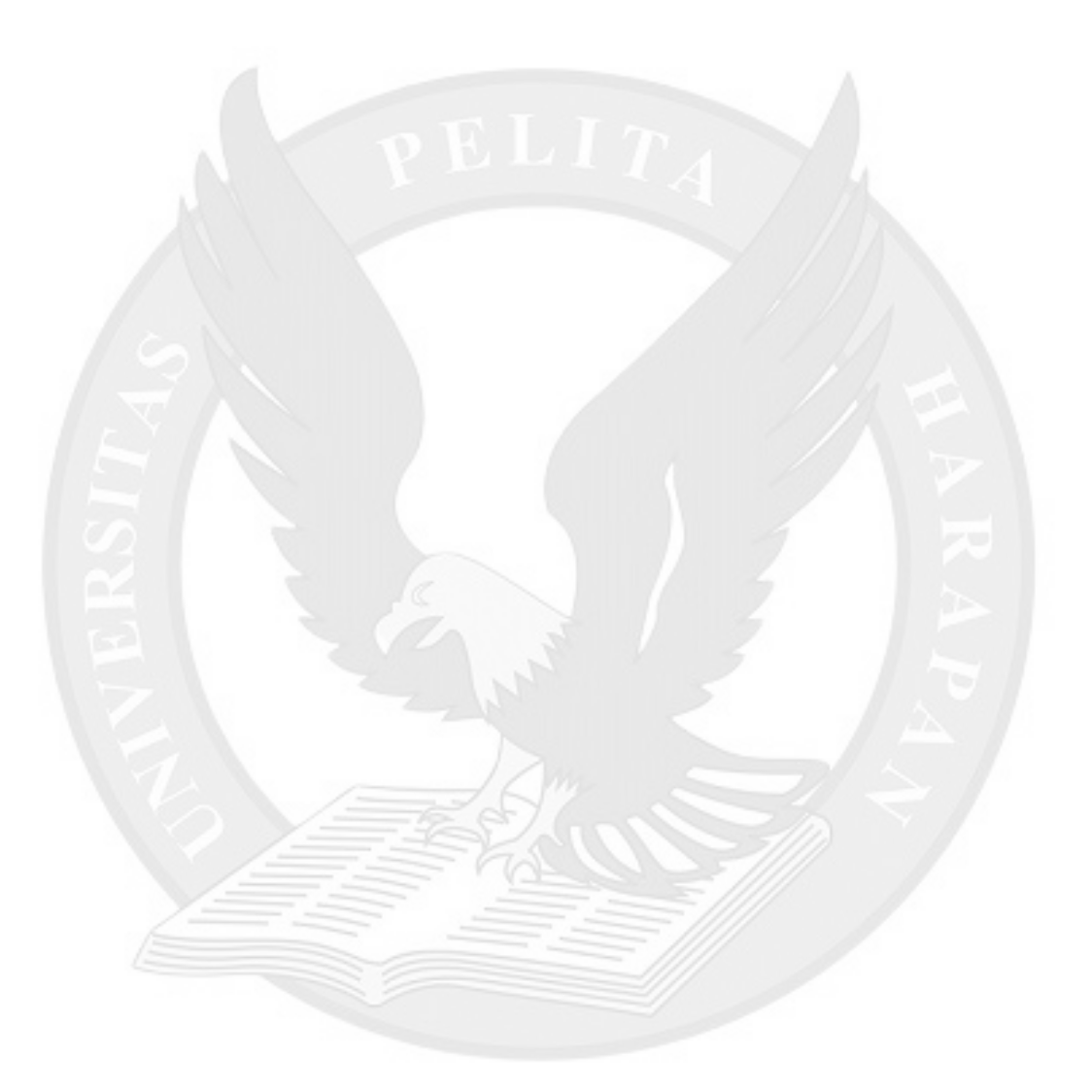